## Elektronisches Berichtsheft/elektronischer Ausbildungsnachweis

- 1. Melden Sie sich mit dem Account des Ausbildungsbetriebes (nicht mit einem Ausbilder-Account) an. Und wechseln Sie ggf. auf den Reiter "Ausbildung".
- 2. Gehen Sie nun auf den Reiter "Einstellungen".

| Profil Ausbildung Fortbildu       | ung Seminare und Lehrgänge 🕑                                                                                                    |
|-----------------------------------|----------------------------------------------------------------------------------------------------|
| Start 🔸 Ausbildung 🔸 Ausbildungsb | etrieb → Einstellungen →                                                                                                    |
| Ausbildungsbetrieb                | Einstellungen                                                                                                    |
| Adressen                          | Test-Firma   Bochum   Ostring 30 - 32 (0000642178) V Aktualisieren                                                                                                |
| Ausbildungsberufe                 | Besondere E-Mail-Adresse für die Eintragungsbestätigungen                                                                                                    |
| Ausbilder/-in                     | E-Mail-Adresse für die Eintragungsbestätigungen:                                                                                                    |
| Prüfer/-in                        | Speichern                                                                                                    |
| Ausbildungsverhältnisse           | Betriebsnummer                                                                                                    |
| Unternehmenspräsentation          | Betriebsnummer: 1                                                                                                    |
| Ausbildungsatlas                  | Speichern                                                                                                    |
| Aktuelle Informationen            | Einstellungen für Ausbildungsnachweise                                                                                                    |
| Prüfungen                         | Hier können Sie definieren, ob der Ausbildungsnachweis im Online-Portal geführt werden soll oder nicht. Die Einstellung ist jeweils pro Ausbildungsberuf möglich. |
| Proj <del>e</del> ktarbeiten      | zu den Berufen                                                                                                    |
| Ergebnisstatistik                 | Zurürk                                                                                                    |
| Einstellungen                     |                                                                                                    |
| Verträge                          |                                                                                                    |
|                                   |                                                                                                    |

4. Setzen Sie bei den Berufen einen Haken, für den Sie den elektronischen Ausbildungsnachweis nutzen wollen.

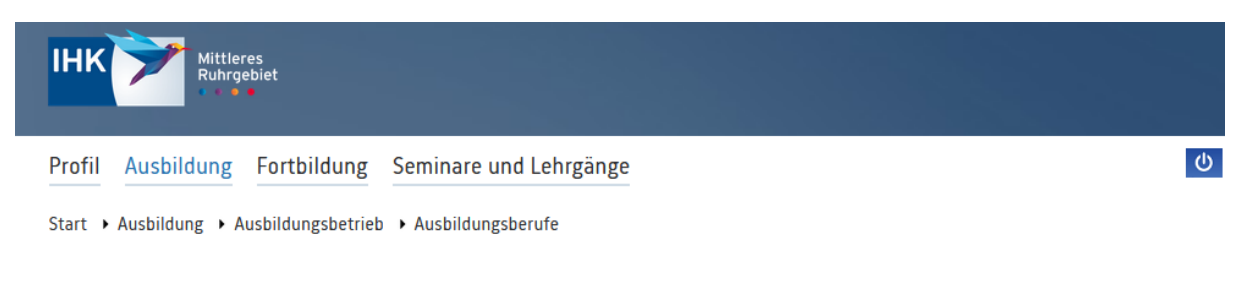

| Ausbildungsbetrieb       | Einstellungen für                                                                            |                                                                                                    |               |  |
|--------------------------|----------------------------------------------------------------------------------------------|----------------------------------------------------------------------------------------------------|---------------|--|
| Adressen                 | Ausbildungsnachweise                                                                         |                                                                                                    |               |  |
| Ausbildungsberufe        | Test-Firma   Bochum   Ostring 30 - 32 (0000642178)                                           |                                                                                                    | Aktualisieren |  |
| Ausbilder/-in            | Ausbildungsbetrieb:<br>Ausbild <u>ungsberuf:</u>                                             | Test-Firma   Bochum   Ostring 30 - 32 (0000642178)<br>Bauzeichner/-in                                |               |  |
| Prüfer/-in               | Elektronischer<br>Ausbildungsnachweis: 1                                                     |                                                                                                    |               |  |
| Ausbildungsverhältnisse  | Ausbildungsbetrieb:<br>Ausbildungsberuf:<br>Elektronischer<br>Ausbildungsnachweis: <b>()</b> | Test-Firma   Bochum   Ostring 30 - 32 (0000642178)<br>Fachinformatiker/-in                           |               |  |
| Unternehmenspräsentation | Ausbildungsbetrieb:<br>Ausbildungsberuf:                                                     | Test-Firma   Bochum   Ostring 30 - 32 (0000642178)<br>Fachinformatiker/Fachinformatikerin            |               |  |
| Ausbildungsatlas         | Elektronischer<br>Ausbildungsnachweis: ()                                                    | Test Firma   Bochum   Ostring 20 - 22 (0000642178)                                                   |               |  |
| Aktuelle Informationen   | Ausbildungsberreb.<br>Ausbildungsberuf:<br>Elektronischer                                    | Industriemechaniker/-in                                                                              |               |  |
| Prüfungen                | Ausbildungsbetrieb:<br>Ausbildungsberuf:                                                     | Test-Firma   Bochum   Ostring 30 - 32 (0000642178)<br>Kaufmann / Kauffrau für Büromanagement         |               |  |
| Projektarbeiten          | Elektronischer<br>Ausbildungsnachweis: 🕕                                                     |                                                                                                    |               |  |
| Ergebnisstatistik        | Ausbildungsbetrieb:<br>Ausbildungsberuf:<br>Elektronischer                                   | Test-Firma   Bochum   Ostring 30 - 32 (0000642178)<br>Kaufmann für Groß- und Außenhandelsmanagement/ |               |  |